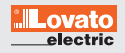

| Schritt 1  | Besuchen Sie unsere Homepage unter <u>www.lovatoelectric.de</u>                                                     |
|------------|----------------------------------------------------------------------------------------------------|
| Schritt 2  | Unter "Downloads" auf der Startseite, kommen Sie direkt auf den Button "Software & Updates"                         |
| Schritt 3  | Klicken Sie auf die "Xpress Software" und gehen Sie auf den Link "Xpress configuration and remote control software" |
| Schritt 4  | Registrieren Sie sich bitte und klicken Sie auf den Button "Senden"                                                 |
| Schritt 5  | Nach der erfolgreichen Registrierung startet automatisch der Download der "Xpress.zip"- Datei                       |
| Schritt 6  | Öffnen Sie die . <mark>zip-Datei</mark> und starten Sie die <u>setup.exe</u> Datei                                  |
| Schritt 7  | Starten Sie das Programm "Launch Xpress.exe" und gehen Sie oben rechts im Fenster auf "Passwort"                    |
| Schritt 8  | Geben Sie das Passwort "admin" ein und bestätigen Sie Ihre Eingabe                                                  |
| Schritt 9  | Aktualisieren Sie den Treiber unter "Utility – update driver"                                                       |
| Schritt 10 | Gehen Sie als letzten Schritt auf "Utility- User" und ändern Sie die Sprache                                        |
| Schritt 11 | Jetzt ist das Programm in deutscher Sprache einsatzbereit                                                           |

Wenn Sie Fragen haben, können Sie jeder Zeit Ihren persönlichen Ansprechpartner kontaktieren.

LOVATO ELECTRIC GmbH Im Ermlisgrund 30 76337 Waldbronn | Deutschland

tel. +49 (0) 7243 766937-0 e-mail: info@lovatoelectric.de

www.lovatoelectric.de